## Инструкция по регистрации в НТО (для учащегося которому исполнилось 14 лет)

- 1) Перейдите по ссылке

   <u>https://my.ntcontest.ru/invite/u/69d397750e9b6ca11f5d2c51484d793e/4908</u>

   <u>77/16394</u>
- 2) Нажмите на кнопку «Войти»

|                                                                                                    | Do x +                                                                                    |                                                                                               |                                 |                                                                     |                                          |                                  |                 |                |               |        |   | 0           |
|----------------------------------------------------------------------------------------------------|-------------------------------------------------------------------------------------------|-----------------------------------------------------------------------------------------------|---------------------------------|---------------------------------------------------------------------|------------------------------------------|----------------------------------|-----------------|----------------|---------------|--------|---|-------------|
| → C © https://my.ntc                                                                                                    | contest.ru/invite/u/69d3977                                                               | 750e9b6ca11f5d2c51484d793e                                                                    | e/490877/16394                  |                                                                     |                                          |                                  | A               | 36 Ġ           | 0 1           | i @e   |   |             |
|                                                                                                    | <u>ለ ይተድ</u>                                                                              |                                                                                               |                                 |                                                                     |                                          |                                  |                 |                |               |        |   |             |
|                                                                                                    | ₩ п / О                                                                                   |                                                                                               |                                 |                                                                     |                                          |                                  |                 |                |               |        |   |             |
|                                                                                                    |                                                                                           |                                                                                               | - 1170                          |                                                                     |                                          |                                  |                 |                |               |        |   |             |
|                                                                                                    | Приглаше                                                                                  | ение от наставника                                                                            | аню                             |                                                                     |                                          |                                  |                 |                |               |        |   |             |
|                                                                                                    | Войдите в уче                                                                             |                                                                                               | чтобы принять при               |                                                                     |                                          |                                  |                 |                |               |        |   |             |
|                                                                                                    | войти                                                                                     |                                                                                               |                                 |                                                                     |                                          |                                  |                 |                |               |        |   |             |
|                                                                                                    |                                                                                           |                                                                                               |                                 |                                                                     |                                          |                                  |                 |                |               |        |   |             |
|                                                                                                    |                                                                                           |                                                                                               |                                 |                                                                     |                                          |                                  |                 |                |               |        |   |             |
|                                                                                                    |                                                                                           |                                                                                               |                                 |                                                                     |                                          |                                  |                 |                |               |        |   |             |
|                                                                                                    |                                                                                           |                                                                                               |                                 |                                                                     |                                          |                                  |                 |                |               |        |   |             |
|                                                                                                    |                                                                                           |                                                                                               |                                 |                                                                     |                                          |                                  |                 |                |               |        |   |             |
|                                                                                                    |                                                                                           |                                                                                               |                                 |                                                                     |                                          |                                  |                 |                |               |        |   |             |
|                                                                                                    |                                                                                           |                                                                                               |                                 |                                                                     |                                          |                                  |                 |                |               |        |   |             |
|                                                                                                    |                                                                                           |                                                                                               |                                 |                                                                     |                                          |                                  |                 |                |               |        |   |             |
|                                                                                                    |                                                                                           |                                                                                               |                                 |                                                                     |                                          |                                  |                 |                |               |        |   |             |
|                                                                                                    |                                                                                           |                                                                                               |                                 |                                                                     |                                          |                                  |                 |                |               |        |   |             |
|                                                                                                    |                                                                                           |                                                                                               |                                 |                                                                     |                                          |                                  |                 |                |               |        |   |             |
|                                                                                                    |                                                                                           |                                                                                               |                                 |                                                                     |                                          |                                  |                 |                |               |        |   |             |
|                                                                                                    | Мы в соцсетях                                                                             | Служба поддержки                                                                              |                                 |                                                                     |                                          |                                  |                 |                |               |        |   |             |
|                                                                                                    | Мы в соцсетях<br>чк 🔫                                                                     | Служба поддержки<br>НЕLP@NTCONTE                                                              | EST.RU                          |                                                                     |                                          |                                  | Ø               |                |               |        |   |             |
|                                                                                                    | Мы в соцсетях<br>чис 🔫                                                                    | Служба поддержки<br>HELP@NTCONT                                                               | EST.RU                          | Пользовательское сограние                                           | 11/10                                    |                                  | 0<br>HTO        |                |               |        |   |             |
|                                                                                                    | Мы в соцсетях<br>•• 📲<br>Политика обработ                                                 | Служба поддержки<br>НЕЦР@NTCONTE<br>ки персональных данных                                    | EST.RU                          | Пользояательское соглашен                                           | DAR                                      |                                  | 01H             |                |               |        |   |             |
|                                                                                                    | Мы в соцсетях<br>чс 🚽<br>Политика обработ                                                 | Спунква поддержки<br>HELP@NTCONTE                                                             | EST.RU                          | Пользовательское соглашен                                           | ure                                      |                                  | 0<br>1110       |                |               |        |   |             |
| <ul> <li>Разлыть досул приналени.</li> </ul>                                                                                                    | Мы в соцсетях<br>чк 🖋<br>Политика обработ                                                 | Спужба поддержки<br>НЕЦР@NTCONTE                                                              | est.ru                          | Пользояательское соглашен                                           | ve                                       |                                  | 0<br>HTC        |                |               |        | 0 |             |
| <ul> <li>Image: A page service approximate the page of the page of the pag</li></ul> | Мы в соцеетях<br>че 🚿<br>Политика обработ<br>нг х +<br>согд/окил/зац1ога//гезо            | Спужба поддержки<br>НЕЦР@NTCONTE<br>ки персональних данных<br>опие_type=code&client_de=tg1    | EST.RU<br><                     |                                                                     | 240<br>reduced_un=https%24%21%2f %2f %2f | y miconteituulkä eutiksi reet    |                 | a. ☆)(         | Φ ¢=          | - 8    | 0 |             |
| <ul> <li>C (c) hotevit/select orderor</li> <li>Satarinet orderor</li> </ul>                                                                                                    | Мы в соцсетех<br>м 🚽<br>Палитика обработ<br>нг x +<br>согд окслуживотес/теро              | Служба поддержия<br>НЕЦРёЛТСОЛТЕ<br>ки персональних данных<br>опие_Туре=созе&снеп_(d= tg/     | EST.RU<br><<br>RWzchmAeD13as040 | Robatokateriscicio e corraune<br>general e teccio moto cesterme tas | 50<br>redirect_un=http:%34%21%20m2       | yntsontesLnok.2 คมทักร์วิโคละรั  | OTH<br>ATO      | a ý) (         | Ф ¢-          | -<br>- | 0 |             |
| <ul> <li>C Ustalineur Procle ubreater</li> <li>Statuneur Procle ubreater</li> </ul>                                                                                                    | Miela coucertini<br>Vic Viel<br>Tionitrike odpadott<br>mi X +-<br>corg/osch/subtone/reso  | Служба подвержки<br>НЕЦРАНТСОНТВ<br>и от персональных данных<br>опецурат собябснеят, ал гра   | EST.RU<br>«                     | Tonsonatenscipe consules                                            | se<br>refinet_unhtips/GANUTNI nr         | yntooliestañ-si estásif rest     | Ö<br>HTO        | a (Y) (        | 9 C           | -      | 0 |             |
| <ul> <li>Reprint 200% привоеви</li> <li>C Introl/talent/wateric</li> </ul>                                                                                                    | Mil a coucerinx<br>Vi I Tonirtive odpadori<br>mi X + .<br>corg/osch/subme/reso            | Служба поддержки<br>НЕЦРОПТСОЛТЕ<br>на персональных данных<br>пол. Туре-тодебствет, и – Тур   | EST.RU                          | Ronstoketenskoe correue<br>genroletscropfindrossierretus            | we                                       | y nigeneta/S3 activity read      | Ö<br>HTC        | * ☆〕(          | () <i>f</i> = | -<br>- | 0 |             |
| Postavina postavina     Nostavina postavina     Nostavina postavina     Nostavina postavina                                                                                                    | Mulia coucettax<br>v. d<br>Ebernaka odpadott<br>er X +<br>odpjos/fructore/hepo            | Спункіа поддержки<br>НЕЦРАЛТСОЛТВ<br>кал персокальних данных                                  | est.RU                          | Nonsideatens-cor correcter                                          | eenert, jorn tits pröd ASU Tall m        | ynt ofielunt i wrheifred         | O<br>HTO<br>HTO | a 🏠 ] I        | ① ζ₂          | -      | 9 |             |
| <ul> <li>Internet accorrection</li> <li>Accorrection</li> <li>Accorrection</li> <li>Accorrection</li> </ul>                                                                                                    | Mellis coquestrax<br>** **<br>Flanumuka odgađotni<br>mi * +<br>corgiosuchiyu bionesi/reso | Спунків поддержки<br>НЕГРАНТСОНТВ<br>кал персокатаннах данных<br>она, урег сообъбсинт, «А гуй | est.RU                          | Tonsionatens-soe corraues                                           | voa<br>redirect_uninteprist-Arkar Nation | yntoorlaetunikud autokud reed    | O<br>HTO        | 味 ☆〕(          | 1) ¢=         | -      | 0 |             |
| Pagawra Jacya ngwasaan     C C https://talent.organou.                                                                                                    | Mellis coupertax.                                                                         | Спункіа поддержин<br>НЕЦРАЛТСОЛТВ<br>чи персокальних данных<br>опецура: sodašcent, dr. gd     | est.RU                          | Tonsionatensione contraues                                          | von<br>nedmet_unnhtipstickklarkatinet    | ynteoriaetanfud anthud reeft     | O<br>HTO        | a û ) (        | Ф ¢=          | தே பி  | 0 |             |
| 2 🕼 fotosinario acover reversasion<br>G (C) hotosi/talent.organoc                                                                                                    | Mellis coupertax.                                                                         | Спухкіа поддержин<br>НЕЦРАЛТСОЛТВ<br>ил персональних данных<br>опац.ура- содебсент, dr. gd    | RW201m64e013ag04g               | Romonetensore contraues                                             | nelvez, un https://J.K.214.214.2         | y ntcorlectuals.cl extributioned | OTH<br>HTO      | a <u>v</u> ) ( | t) ¢⇒         |        | 0 | × • • • • + |

Национальная технологическая олиппиада (Олиппиада КД НТИ) нерехода войдите в учетную запись платформы «Тан или зареги иструдуйтесь. войтя создать акклуит

3) Нажмите «Создать аккаунт»

| 2 🗖 | Разрешить доступ приложения: Х    | +                                             |                              |                                                |                             |                                     |                   |     |    |   | - | σ×  |
|-----|-----------------------------------|-----------------------------------------------|------------------------------|------------------------------------------------|-----------------------------|-------------------------------------|-------------------|-----|----|---|---|-----|
| ← ( | C 🗇 https://talent.kruzhok.org/oa | auth/authorize/?response_type=code&iclient_id | =TgRWzdmnAeDT3dsQ4Lg         | hdhGFBTEcXGpIPo8bG6SNnfYHEIa&                  | redirect_uri=https%3A%2F%2I | my.ntcontest.ru%i2Fauth%i3Fnext%i3E | 86 <sup>6</sup> A | ☆ C | ₹‡ | ŵ | 8 | b   |
|     |                                   |                                               | Ph Knowstana                 | A 1/70                                         |                             |                                     |                   |     |    |   |   | î ۹ |
|     |                                   |                                               | Одножние                     | O H 10                                         | Talent ID (?)               |                                     |                   |     |    |   |   | •   |
|     |                                   |                                               | Национальная т               | ехнологическая олимпи                          | ала (Олимпиала              |                                     |                   |     |    |   |   | •   |
|     |                                   |                                               |                              | КД НТИ)                                        | 40 (0111101040              |                                     |                   |     |    |   |   | +   |
|     |                                   |                                               |                              | Создание Talent ID                             | ,                           |                                     |                   |     |    |   |   |     |
|     |                                   |                                               | Фанилия *                    | Ина *                                          |                             |                                     |                   |     |    |   |   |     |
|     |                                   |                                               | Иванов                       | Иван                                           |                             |                                     |                   |     |    |   |   |     |
|     |                                   |                                               | Отчество *                   |                                                |                             |                                     |                   |     |    |   |   |     |
|     |                                   |                                               | Иванович                     | Нет отче                                       | ства                        |                                     |                   |     |    |   |   |     |
|     |                                   |                                               | Email *                      | Дата рождения                                  |                             |                                     |                   |     |    |   |   |     |
|     |                                   |                                               |                              | 01.01.2010                                     |                             |                                     |                   |     |    |   |   |     |
|     |                                   |                                               | Bee                          |                                                |                             |                                     |                   |     |    |   |   |     |
|     |                                   |                                               | Мужской                      | Женский                                        |                             |                                     |                   |     |    |   |   |     |
|     |                                   |                                               | (                            |                                                |                             |                                     |                   |     |    |   |   |     |
|     |                                   |                                               | Согласие на о                | бработку персональных д                        | анных"                      |                                     |                   |     |    |   |   |     |
|     |                                   |                                               | Для детей мла                | адше 14 лет, необходимо со                     | ласие                       |                                     |                   |     |    |   |   |     |
|     |                                   |                                               | персональных                 | и ответственных лиц) на ок<br>( данных.        | бработку                    |                                     |                   |     |    |   |   |     |
|     |                                   |                                               | Скачайте шаб                 | лон согласия, заполните ег                     | ои                          |                                     |                   |     |    |   |   |     |
|     |                                   |                                               | сфотографир<br>шаблон и загр | уйте или отсканируйте запо<br>рузите его сюда. | олненный                    |                                     |                   |     |    |   |   |     |
|     |                                   |                                               | Выбрать фа                   |                                                | B                           |                                     |                   |     |    |   |   |     |
|     |                                   |                                               | П Зачем нам з                | это нужно?                                     |                             |                                     |                   |     |    |   |   |     |
|     |                                   |                                               |                              |                                                |                             |                                     |                   |     |    |   |   |     |
|     |                                   |                                               | ОТМЕНА                       |                                                | ДАЛЕЕ                       |                                     |                   |     |    |   |   |     |
|     |                                   |                                               |                              |                                                |                             |                                     |                   |     |    |   |   | 0   |
|     |                                   |                                               | Уже есть                     | учетная запись? Перейти к                      | ю входу.                    |                                     |                   |     |    |   |   | 8   |

- 4) Заполните все необходимые поля нажмите кнопку «Далее».
- 5) Заполните все необходимые поля

| ъ движение                       | Cin V                                                   | laient ID (      |
|----------------------------------|---------------------------------------------------------|------------------|
| Национальная т                   | ехнологическая олимпі<br>КД НТИ)                        | иада (Олимпиада  |
| (                                | Создание Talent II                                      | D                |
| Город/Населенный пу              | нкт *                                                   |                  |
| 190000, Россия,                  | г Санкт-Петербург                                       | ×                |
| Придумайте пароль*               | Пароль еще р                                            | aa*              |
| (                                | ø) (                                                    | ø                |
| Я прочитал, ка<br>данные, и согл | ак будут обрабатываться на<br>пасен на такую обработку. | мои персональные |
| Дабан                            | ЗАРЕ                                                    | ТИСТРИРОВАТЬСЯ   |
| M                                |                                                         | KO BYORY         |

- 6) Нажмите кнопку «Зарегистрироваться»
- 7) Перейдите в почтовый ящик который вы указали при регистрации и откройте письмо от kruzhok.org <noreply@kruzhok.org>.
- 8) Подтвердите регистрацию. Перейдите по ссылке в этом письме.

| Завершите регистрацию на Таланте                                                                                                    | 🔑 Учётные записи 💌                           |
|----------------------------------------------------------------------------------------------------|----------------------------------------------|
| Kourty-Base     Kourty-Base                                                                                                    |                                              |
| 0                                                                                                    |                                              |
| Завершите регистрацию на Таланте                                                                                                    |                                              |
| Bu зарепистраровались на платформе Талант! Чтобы получить доступ к пичному кабинету, вы должны подтвердить адрес электронис<br>You have registered on the Talent platform! To access your personal account you need to confirm your email address. To do this, follow the limi | ой почты. Для этого перейдите по ссылкє<br>К |
| https://talent.knuzhok.org/emaicon/mwNTuzMcUz/bugzh0=41b808acfa/t0217868801b85560317<br>redirect_uni=https%3A%2F%2Falent.knuzhok.org%2Foau/h%2Fauthoruze%2F%3Fresponse_type%3Dcode%28chent_id%3DTgRWzJmnAef                                                                    | DT3dsQ4LghdhGFBTEcXGpiPo8bG6SNnf             |
| Если вдруг вам пришло такое письмо по ошибке — ничего страшного! Просто проигнорируйте его.                                                                                                    |                                              |
| Не отвечайте на это письмо. Если у вас есть вопросы, вы иските написать нам на novry talent@knuthok.org.<br>Вы можете коменить настройки узедомлений в сахови личном кабинете.<br>Команда платформы Талант. ;                                                                  |                                              |
| 0 0                                                                                                    |                                              |
|                                                                                                    |                                              |

9) Разрешите доступ школьному наставнику к вашим данным

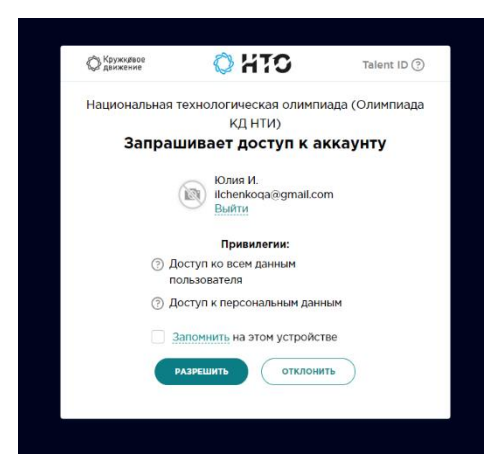

Поздравляем вас вы успешно зарегистрировались в НТО.

| 🐮 🛅 🗿 Регистрация на олимпияди.)              | hi x +                                                                                          |                                                                               |    |      |    |     | -  | 0          |
|-----------------------------------------------|-------------------------------------------------------------------------------------------------|-------------------------------------------------------------------------------|----|------|----|-----|----|------------|
| <ul> <li>O E https://myuntcontest.</li> </ul> | ru/registration?next=%2Finvite%2Fu%2F69d397750e9b6ca1115d2c51484d793e%2F490877%2F16534          |                                                                               | A9 | 66 G | CD | ¢ ⊕ | ~~ | <u>ا</u> د |
|                                               | o H10                                                                                           | Bid_informatika@mail.ru<br>Buittee                                            | Ω  |      |    |     |    |            |
|                                               |                                                                                                 |                                                                               |    |      |    |     |    |            |
|                                               | Школьник (5 – 11 класс) Шаг 1 ка 3 – еыбор роги                                                 |                                                                               |    |      |    |     |    |            |
|                                               |                                                                                                 |                                                                               |    |      |    |     |    |            |
|                                               |                                                                                                 | актуальные инженерные задачи для всех.                                        |    |      |    |     |    |            |
|                                               | <ul> <li>Диплоны за достижения, 100 баллов ЕГЭ и льготы при поступлении, ук</li> </ul>          |                                                                               |    |      |    |     |    |            |
|                                               | Выболть о                                                                                       | ante >>>                                                                      |    |      |    |     |    |            |
|                                               |                                                                                                 |                                                                               |    |      |    |     |    |            |
|                                               | Студент 🚫 🧿                                                                                     | Наставник / Учитель 🤤 🍥                                                       |    |      |    |     |    |            |
|                                               | <ul> <li>Командные инженерные соревнования для студентов СПО,</li> </ul>                        |                                                                               |    |      |    |     |    |            |
|                                               | овкалавриата и специалитета.                                                                    | • Доступ ко всем заданиям Национальной технологической                        |    |      |    |     |    |            |
|                                               | <ul> <li>Актуальные задячи из реальных индустрии,<br/>профессиональный опыт.</li> </ul>         | олимпинды.                                                                    |    |      |    |     |    |            |
|                                               | <ul> <li>Стажировки в компаниях и лабораториях, льготное поступление в магистратуру.</li> </ul> | <ul> <li>невторитеские истеривши сружсовся о диносемия и тарлиеро.</li> </ul> |    |      |    |     |    |            |
|                                               |                                                                                                 |                                                                               |    |      |    |     |    |            |
|                                               | Выбрать роль >>>                                                                                | Выбрать роль >>>                                                              |    |      |    |     |    |            |
|                                               |                                                                                                 |                                                                               |    |      |    |     |    |            |
|                                               | Мы в соцсетях Служба поддержки                                                                  |                                                                               |    |      |    |     |    |            |
|                                               |                                                                                                 |                                                                               |    |      |    |     |    |            |

10) Далее нажмите «Выбрать роль».

## 11) Укажите СВОЮ! школу, и класс.

| 2 В О Регистрация для школьников 5 - х | < +                                                                                                    |                                                                                                    |                             |                 |                                                       |                                                     |                             |                     | 43 |     | ∧ _ m | ~  | <i>C</i> . | - c | ×  |
|----------------------------------------|----------------------------------------------------------------------------------------------------|----------------------------------------------------------------------------------------------------|-----------------------------|-----------------|-------------------------------------------------------|-----------------------------------------------------|-----------------------------|---------------------|----|-----|-------|----|------------|-----|----|
|                                        | C Intext/myuteofestru/registration/colonest=h2imaels/21082/06d99755e966a115625348499                                                                                                    |                                                                                                    |                             |                 |                                                       |                                                     | 8ki_Informatika             | gmail.ru<br>Builtre | 2  | 040 | α Ψ   | 12 | ₩          |     | Î  |
|                                        |                                                                                                    | Школьник (5–11 класс) Шаг 2 нз 3 — заполн                                                                                                    |                             |                 |                                                       |                                                     |                             |                     |    |     |       |    |            |     | +  |
|                                        |                                                                                                    | Этот трек только для учащихся 5-11 классов общеобразоват<br>в колледже, техникуме или другой организации СПО, пригло                         | ельных школ<br>зшаем вас на | . Если<br>студе | і вы учитесь<br>нический трек НТО.                    |                                                     |                             |                     |    |     |       |    |            |     |    |
|                                        | В этом году финалы НТО Јиліог пройдут на региональных п<br>плоцадкам произходит в соответствии с регионом школа у<br>регион вешиго образовлятельного учреждения указан вери<br>допустить вас с финалу. |                                                                                                    |                             |                 | еление по этим<br>ста, убедитесь, что<br>мы не сможем |                                                     |                             |                     |    |     |       |    |            |     |    |
|                                        |                                                                                                    | Школа *<br>+ Добевить школу                                                                                                    |                             | Кла<br>6        | acc *                                                 | В каком классе вы учите<br>в 2023/2024 учебном со   | Сь<br>1V?                   |                     |    |     |       |    |            |     |    |
|                                        |                                                                                                    |                                                                                                    |                             |                 |                                                       |                                                     |                             |                     |    |     |       |    |            |     |    |
|                                        |                                                                                                    | ГБОУ ШКОЛА № 100 КАЛИНИНСКОГО РАЙОНА САНКТ-ПЕТІ ×                                                                                            | Начните в подождите         | водит<br>в и вы | ь название школы,<br>Керите вашу школу                | например «Школа №20, То<br>в выпадающем списке. Есл | больск» немн<br>и нужной шк | юго<br>олы там      |    |     |       |    |            |     |    |
|                                        |                                                                                                    | ГБОУ ШКОЛА № 1000<br>119619, г Москва, р-н Солнцево, ул Наро-Фоминская, д 1                                                                  | нет, укажи                  | пе наз          | звание в свородной                                    | форме.                                              |                             |                     |    |     |       |    |            |     |    |
|                                        |                                                                                                    | ГБОУ ШКОЛА № 1002<br>119620, г Москва, р.н. Солнцево, Солнцевский пр-кт, д 12А                                                               |                             |                 |                                                       |                                                     |                             |                     |    |     |       |    |            |     |    |
|                                        |                                                                                                    | ГБОУ ШКОЛА № 100 КАЛИНИНСКОГО РАЙОНА САНКТ-<br>ПЕТЕРБУРГА<br>195272, г Сынст-Петербург, Каличинский р-н, ул Бестужевская, д<br>5 к / литерев |                             |                 |                                                       |                                                     |                             |                     |    |     |       |    |            |     |    |
|                                        |                                                                                                    | ГБОУ ДО РК "РСШОР"<br>185026. Респ Карелия, г. Петрозаволск. р.н. Кукковка, Курганский                                                       |                             |                 |                                                       |                                                     |                             |                     |    |     |       |    |            |     |    |
| N                                      | Мы в                                                                                                    | npoesa, p.3                                                                                                    |                             |                 |                                                       |                                                     |                             |                     |    |     |       |    |            |     | _  |
| ,                                      | ¥                                                                                                    | ГБОУ РК "СПЕЦИАЛИЗИРОВАННАЯ ШКОЛА ИСКУССТВ"<br>185001, Респ Карелия, г Петрозаводск, р-н Октябрьский, ул<br>Ленинградская, д 19              |                             |                 |                                                       |                                                     |                             | 1                   | 2  |     |       |    |            |     | \$ |

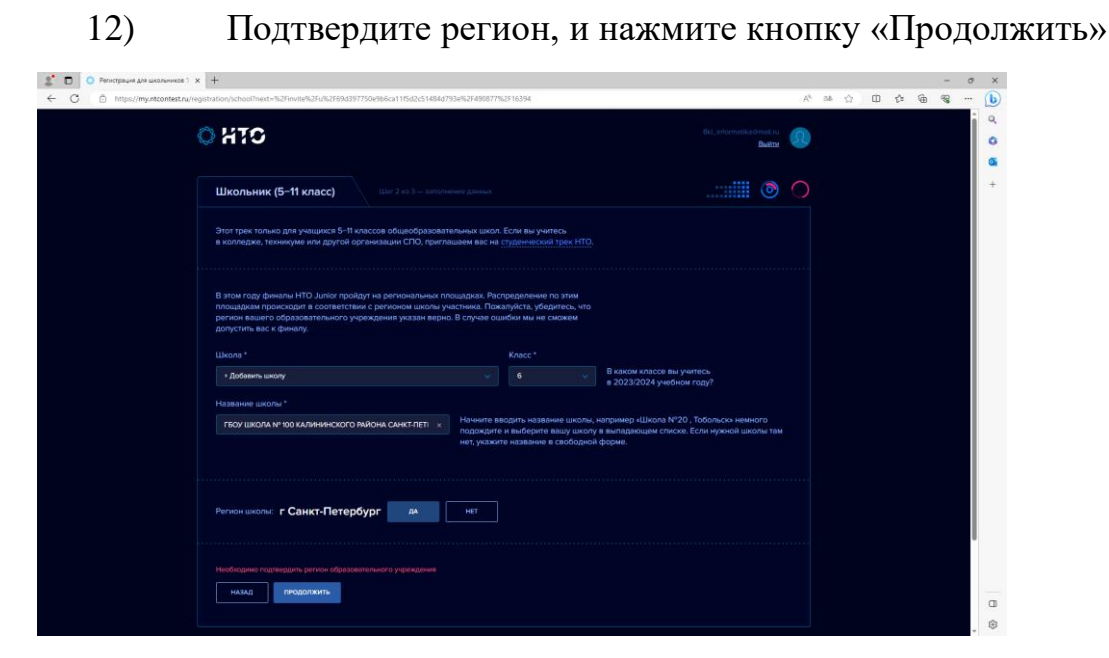

13) Примите приглашение от наставника

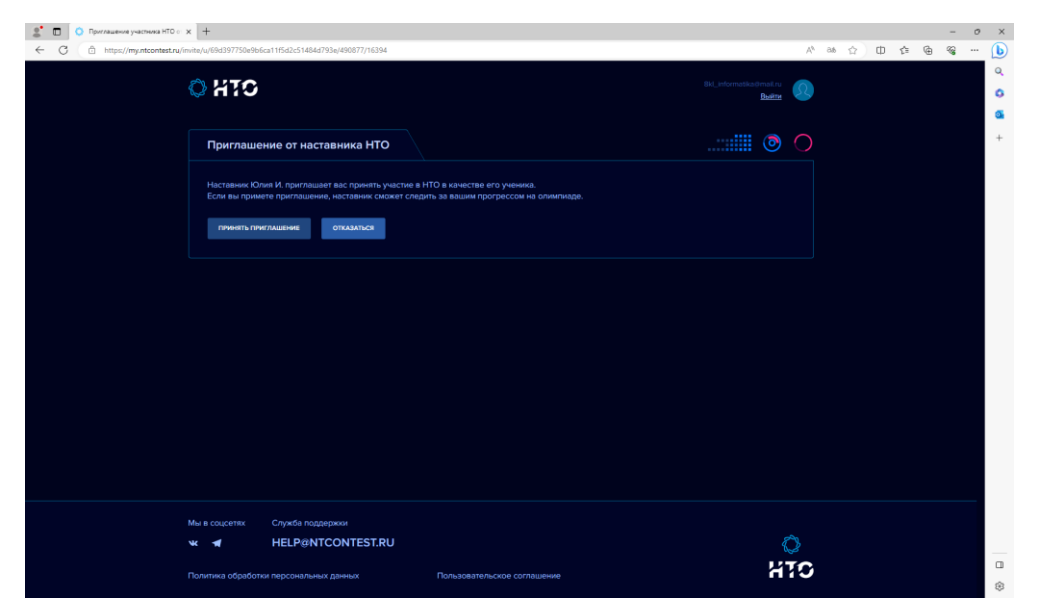

Если у вас возникли трудности или необходима помощь с регистрацией в HTO, то можно обратиться в каб 325 к Ильченко Юлии Петровне (среда 11:30-15:00, пятница 12:30-15:00)